# Как настроить отправку тревожных сообщений в камере VStarcam

Видеокамеры VStarcam серии Т поддерживают отправку тревожных фотоуведомлений на электронную почту при срабатывании встроенного детектора движения или подключаемых внешних систем охраны и сигнализации, для чего необходимо настроить параментры отправки и получения электронных писем. Рассмотрим настройку камеры на примере элекронной почты www.yandex.ru, в качестве исходных данным имеем следующее:

- Полное название почтового ящика Test3GVideoCamera@yandex.ru \*
- Адрес SMTP-сервера smtp.yandex.ru \*
- Порт SMTP-сервера без поддержки шифрования SSL 25 \*
- Шифрование SSL не используется \*

Для успешной настройки видеокамера должна иметь подключение к Интернет.

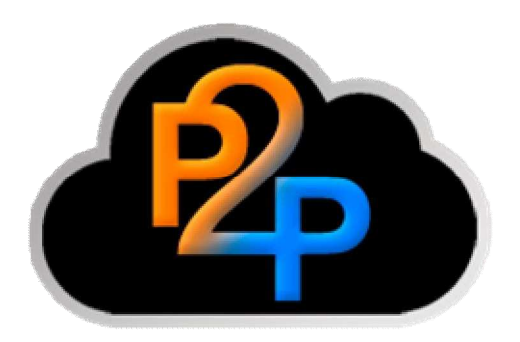

Заходим в WEB-интерефейс устройства \*, переходим в пункт "Конфигурация устройства",

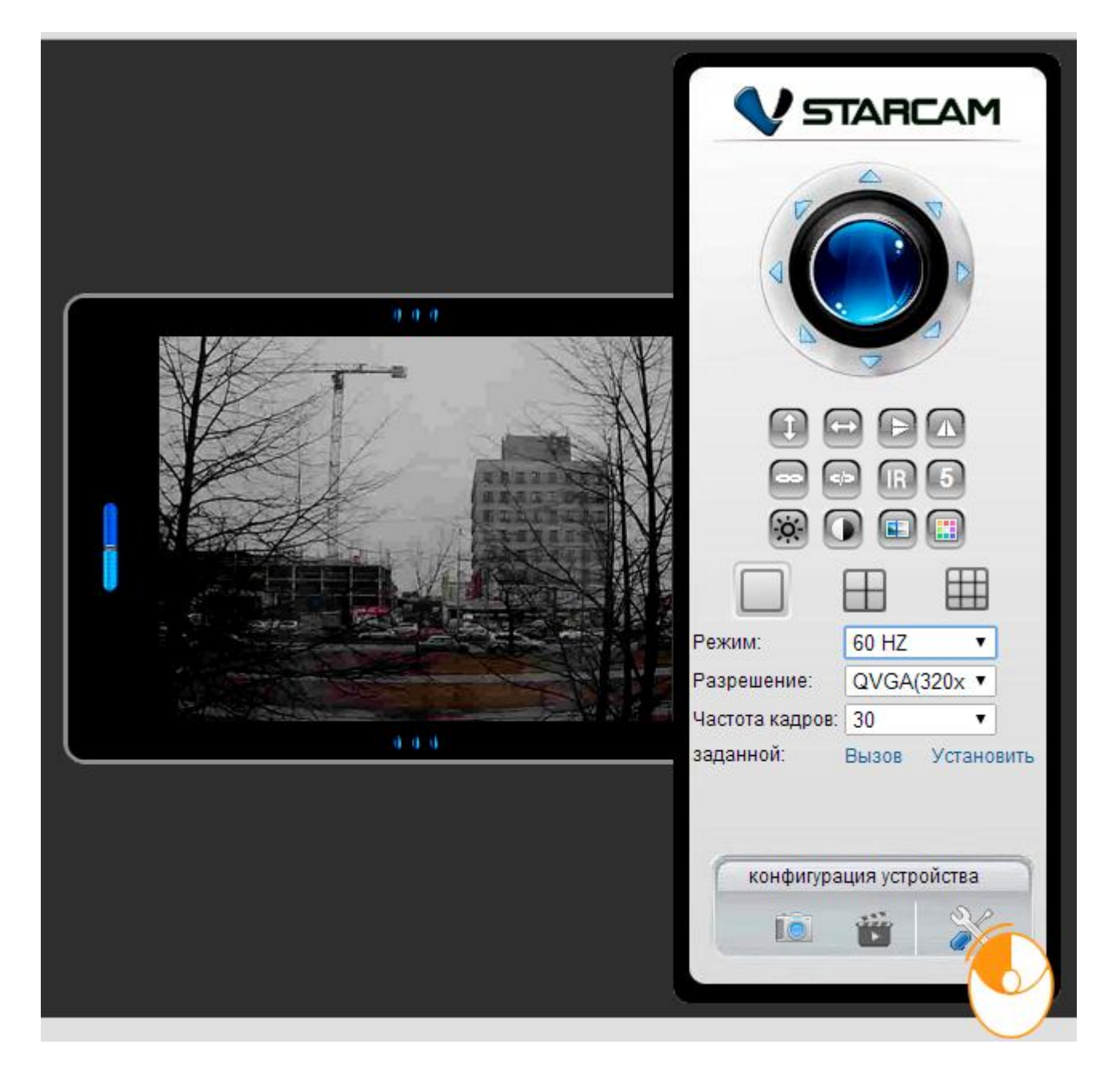

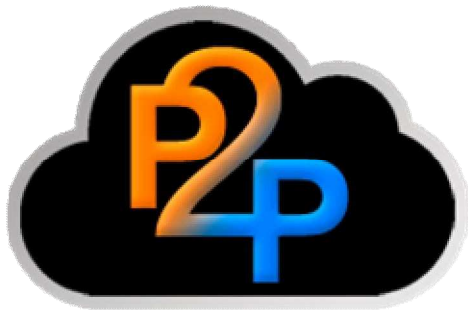

Выбираем меню "Настройки тревоги" ► "Mail Настройки",

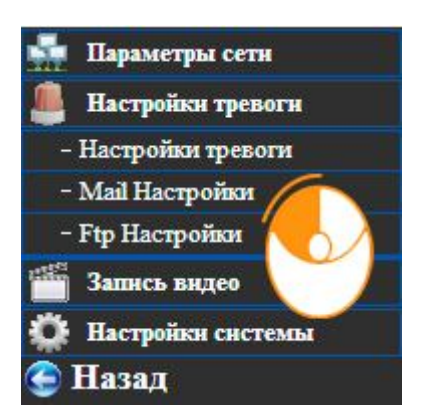

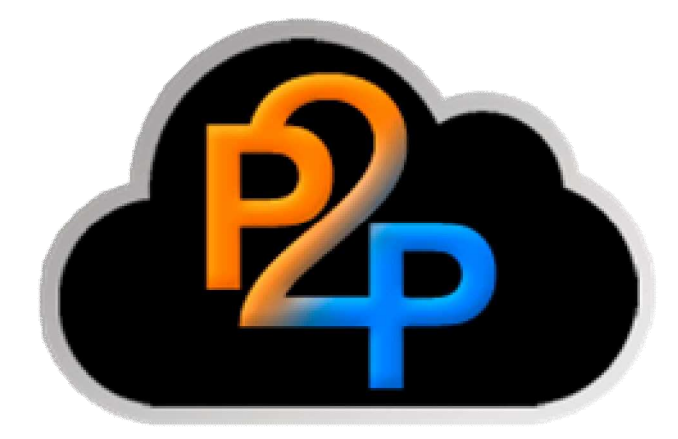

Вводим данные в поля:

- Отправитель полное название почтового ящика, в нашем случае -Test3GVideoCamera@yandex.ru,
- **SMTP сервер** сервер отправки писем или SMTP-сервер, при работе с почтой Yandex это **smtp.yandex.ru**, расположенное правее, поле с выпадающем списком не трогаем и оставляем пустым,
- SMTP порт порт SMTP сервера (в большинстве случаев по умолчанию равен 25),
- Аутентификация отмечаем галочкой данный пункт если при входе в почтовый ящик необходим ввод имени пользователя и пароля (подходит для большинства почтовых сервисов),
- SSL при необходимости выбираем вид SSL-шифрования, при работе с Yandex-почтой через 25-й SMTP-порт SSL-шифрование не используется оставляем значение NONE (при работе с почтой Yandex через 465-й SMTP-порт, SSL-шифрование используется и в этом случае следует выбирать значение TLS),
- **SMTP пользователь** логин или имя пользователя, который используется для входа в почту. Обычно это текст в названии почтового ящика перед символом @, в нашем случае - **Test3GVideoCamera**,
- Пароль пароль от почтового ящика,
- Получатель 1, 2 и т.д. в качестве получателя можно указать те же данные что и в поле "Отправитель" - в этом случае ящик электронной почты будет использоваться как для отправки, так и для получения отправляемых устройством уведомлений - это удобно при использовании одной видеокамеры. Если же в системе видеонаблюдения участвуют сразу несколько устройств, то в значении "Получатель" каждой камере можно указать свой собственный почтовый ящик (само собой разумеется, что тогда потребуется создать почтовый ящик для каждого устройства), в этом случае уведомления отсылаемые видеооуструйствами не свалятся в общую кучу, а будут удобно систематизироваться, что позволит избежать путаницы при определении - с какого из устройств пришло уведомление. При этом почтовый ящик, использующийся для отправки, а следовательно и значения полей "Отправитель", "SMTP сервер", "SMTP порт", "Уутентификация", "SSL", "SMTP пользователь" и "Пароль" для всех устройств могут быть одинаковыми. Каждой камере можно задать до четырёх самостоятельных адресов для отправки почтовых уведомлений.

| Iail Настройки    |                                                                                                    |                |  |  |  |  |  |  |  |  |
|-------------------|----------------------------------------------------------------------------------------------------|----------------|--|--|--|--|--|--|--|--|
| Отправитель       | Test3GVideoCamera@                                                                                           | 2yai           |  |  |  |  |  |  |  |  |
| SMTP Сервер       | smtp.yandex.ru                                                                                               |                |  |  |  |  |  |  |  |  |
| SMTР порт         | 25                                                                                                    | (умолчанию:25) |  |  |  |  |  |  |  |  |
| Аутентификация    |                                                                                                    |                |  |  |  |  |  |  |  |  |
| SSL               | NONE                                                                                                    |                |  |  |  |  |  |  |  |  |
|                   | Gmail поддерживает только TLS на 465 портов и STARTTLS в пор<br>25/587.                                      |                |  |  |  |  |  |  |  |  |
| SMTP пользователь | Test3GVideoCamera                                                                                            |                |  |  |  |  |  |  |  |  |
| SMTP пароль       |                                                                                                    |                |  |  |  |  |  |  |  |  |
| Получатель 1      | Test3GVideoCamera@                                                                                           | 2yai           |  |  |  |  |  |  |  |  |
| Получатель 2      |                                                                                                    |                |  |  |  |  |  |  |  |  |
| Получатель 3      |                                                                                                    |                |  |  |  |  |  |  |  |  |
| Получатель 4      |                                                                                                    |                |  |  |  |  |  |  |  |  |
|                   | Тест Пожалуйста, нажмите на кнопку "Подтвердить", чтобы<br>сохранить настройки на первый, а затем проверить. |                |  |  |  |  |  |  |  |  |
|                   | Подтвердить                                                                                                  | Обновить       |  |  |  |  |  |  |  |  |

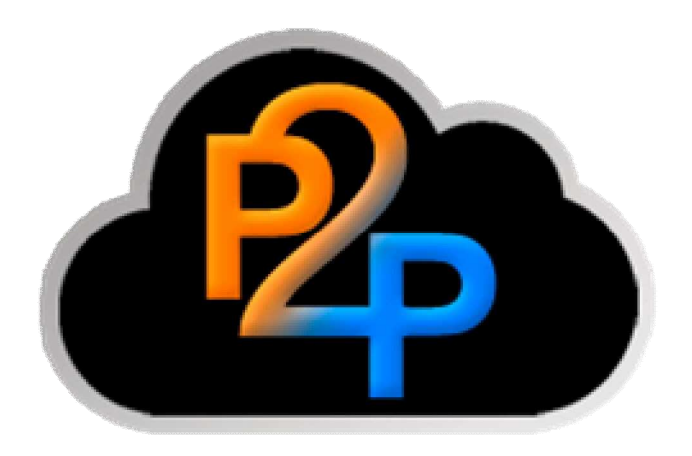

По завершении ввода данных нажимаем кнопку "Подтвердить", а затем кнопку "Тест" для проверки правильности введённых настроек.

В случае, когда все настройки введены верно Вы увидите сообщение:

## Тест ... Успешно

а на электронную почту, указанную в пункте "Получатель" поступит письмо с темой mail test и содержанием mail test ok, после чего можно переходить к настройке параметров отправки тревожных сообщений.

В случае неудачной проверки настроек Email видеокамера выдаст сообщение:

### Тест ... Ошибка

### Не удается подключиться к серверу, проверьте:

1. Настройки электронной почты SMTP-сервера правильны.

2. Шлюз DNS-сервер в Основные параметры сети является правильным.

В этом случае следует убедиться в правильности ввода всех параметров электронной почты и повторить тест.

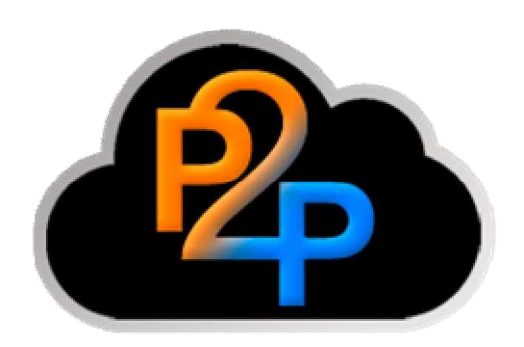

Переходим в раздел "Настройки тревоги",

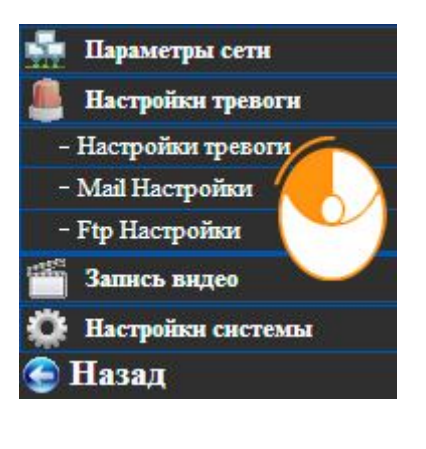

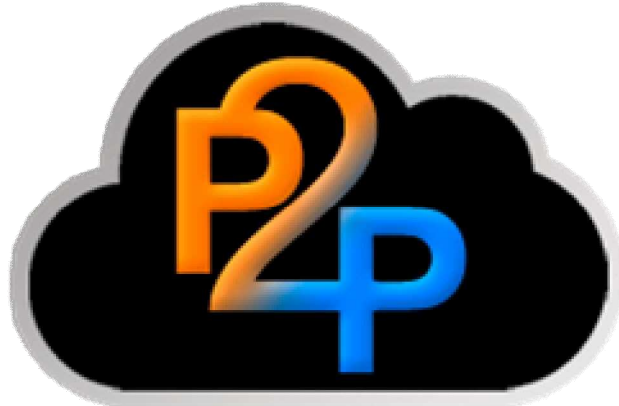

Вводим необходимые параметры сервиса тревоги,

- Детекция движения отмечаем данный пункт для включения встроенного детектора движения,
- Детекция движения. Чувствительность устанавливаем требуемую степень чувствительности детектора движения (чем выше значение тем меньше чувствительность),
- Наружные входные Вооружённых данный пункт служит для активации, подключённых к камере, внешних охранных систем и датчиков,
- Сигнализация заданной связи переход видеокамеры в заранее заданную позицию круизконтроля,
- **IO Linkage при тревоге** данный пункт служит для активации, подключённых к камере средств световой и звуковой сигнализации,

- Отправка сообщений по тревоге отмечаем данный пункт для включения отправки тревожных сообщений на электронную почту,
- Камера воспроизведения звукового сигнала при выборе данного пункта во время тревоги на видеокамере будет активирована звуковая сирена,
- Загрузка картинки при тревоге отмечаем данный пункт, если хотим получать на E-Mail сообщения о тревоге с вложенными фотографиями,
- Интервал загрузки (сек) устанавливаем интервал отправки сообщений E-Mail с вложенными фотографиями,
- Запись видео на карту памяти SD по тревоге этот пункт включает запись тревожного события на встроенную карту памяти Micro SD,
- Расписание включено отмечаем данный пункт для активации сервиса "Тревоги" и устанавливаем его требуемое время работы.

#### Настройки тревоги

| Сигнал тревоги                             |       |     |     |   |   |    |                                              |      |   |    |     |       |    |    |    |    |    |    |    |    |    |    |    |    |
|--------------------------------------------|-------|-----|-----|---|---|----|----------------------------------------------|------|---|----|-----|-------|----|----|----|----|----|----|----|----|----|----|----|----|
| Детекция движения                          |       |     |     |   |   |    |                                              |      |   |    |     |       |    |    |    |    |    |    |    |    |    |    |    |    |
| Детекция движения. Чувствительность        |       |     |     |   |   |    | 5 🔻 (малое число, тем выше чувствительность) |      |   |    |     |       |    |    |    |    |    |    |    |    |    |    |    |    |
| Наружные входные Вооруженных               |       |     |     |   |   |    |                                              |      |   |    |     |       |    |    |    |    |    |    |    |    |    |    |    |    |
| Сигнализация д                             | цейст | вия | ti. |   |   |    |                                              | -70  |   |    |     |       |    |    |    |    |    |    |    |    |    |    |    |    |
| сигнализации заданной связи                |       |     |     |   |   |    | 1                                            | Ţ    | 1 |    |     |       |    |    |    |    |    |    |    |    |    |    |    |    |
| IO Linkage при тревоге                     |       |     |     |   |   |    |                                              |      |   |    |     |       |    |    |    |    |    |    |    |    |    |    |    |    |
| Отправка сообщения при тревоге             |       |     |     |   |   | 2  |                                              |      |   |    |     |       |    |    |    |    |    |    |    |    |    |    |    |    |
| Камера воспроизведения звукового сигнала   |       |     |     |   |   |    |                                              |      |   |    |     |       |    |    |    |    |    |    |    |    |    |    |    |    |
| Загрузка картинки при тревоге              |       |     |     |   |   |    |                                              |      |   |    |     |       |    |    |    |    |    |    |    |    |    |    |    |    |
| Интервал загрузки (сек)                    |       |     |     |   |   | 60 |                                              |      |   |    |     |       |    |    |    |    |    |    |    |    |    |    |    |    |
| Запись видео на карту памяти SD по тревоге |       |     |     |   |   | Ø  |                                              |      |   |    |     |       |    |    |    |    |    |    |    |    |    |    |    |    |
| Расписание                                 |       |     |     |   |   |    |                                              | - 72 |   |    |     |       |    |    |    |    |    |    |    |    |    |    |    |    |
| Включено                                   |       |     |     |   |   | 2  |                                              |      |   |    |     |       |    |    |    |    |    |    |    |    |    |    |    |    |
| День                                       | 0     | 1   | 2   | 3 | 4 | 5  | 6                                            | 7    | 8 | 9  | 10  | 11    | 12 | 13 | 14 | 15 | 16 | 17 | 18 | 19 | 20 | 21 | 22 | 23 |
| Воскресенье                                |       |     |     |   |   |    |                                              |      |   |    |     |       |    |    |    |    |    |    |    |    |    |    |    |    |
| Понедельник                                |       |     |     |   |   |    |                                              |      |   |    |     |       |    |    |    |    |    |    |    |    |    |    |    |    |
| Вторник                                    |       |     |     |   |   |    |                                              |      |   |    |     |       |    |    |    |    |    |    |    |    |    |    |    |    |
| Среда                                      |       |     |     |   |   |    |                                              |      |   |    |     |       |    |    |    |    |    |    |    |    |    |    |    |    |
| Четверг                                    |       |     |     |   |   |    |                                              |      |   |    |     |       |    |    |    |    |    |    |    |    |    |    |    |    |
| Пятница                                    |       |     |     |   |   |    |                                              |      |   |    |     |       |    |    |    |    |    |    |    |    |    |    |    |    |
| Суббота                                    |       |     |     |   |   |    |                                              |      |   |    |     |       |    |    |    |    |    |    |    |    |    |    |    |    |
|                                            |       |     |     |   |   |    |                                              |      |   | Вь | бра | ть во | e  |    |    |    |    |    |    |    |    |    |    |    |

Щелкните мышью, чтобы выбрать время начала, а затем нажмите кнопку, чтобы выбрать конца времен. Только в выбранное время, сигнал будет эффективным.

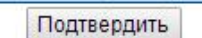

Обновить

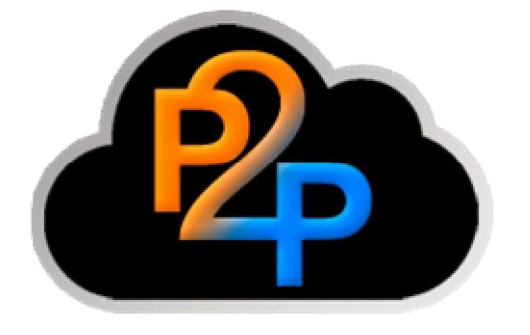

Для сохранения настроек нажимаем кнопку "Подтвердить".

\* - Для настройки работы устройства с электронной почтой Вам необходим действующий адрес электронной почты. Если по какой-то причине у Вас ещё нет элекронного почтового ящика, то его необходимо зарегистрировать.

\* - Как правило, информация об используемых SMTP-серверах, портах и способе SSL-шифрования размещена на странице поддержки сервиса, на котором зарегистрирован Ваш почтовый ящик. В случае использования корпоративного почтового ящика необходимую информацию можно получить у системного администратора.